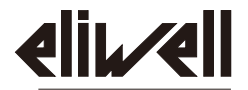

#### by Schneider Electric

# ICPlus 915

한글 매뉴얼: V-2022-06

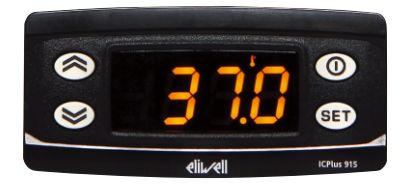

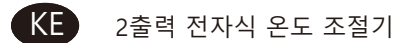

(주)오토메이션테크놀로지즈

# 사용자 인터페이스(사용방법 안내)

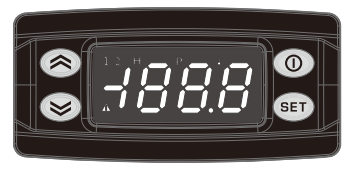

# ICPlus 915

| k                                                                                 | KEYS                                                                                                    |
|-----------------------------------------------------------------------------------|----------------------------------------------------------------------------------------------------|
| 위로 올림<br>1회 눌렀다 놓는다<br>스크를 메뉴 항목<br>숫치 증가시킴<br>5초이상 누른다.<br>사용자가(H31)의 기능을 설정한다.  | ● <u>스탠바이 (ESC)</u><br>1회 눌렀다 놓는다<br>바로전 메뉴 레벨로 복귀<br>입력된 파라메터 값 확인<br>5초이상 누른다<br>사용자가(H33)의 기능을 설정한다.                               |
| 아래로 내림<br>1회 눌렀다 놓는다<br>스크롤 메뉴 항목<br>숫치 감소시킴<br>5초이상 누른다.<br>사용자가(H32)의 기능을 설정한다. | 설정 (ENTER)           1회 눌렀다 놓는다           작동중일 때 경보 표시           기계 상태 메뉴 열기           명력 확인           5초이상 누른다.           프로그램 메뉴 열기 |

|   | 아이콘(화면 표                                                                                  | 시 심볼)의 의미                                                                                                    |
|---|-------------------------------------------------------------------------------------------|----------------------------------------------------------------------------------------------------|
| • | <b>숫자 단위 점</b><br>항상 켜짐(ON): 숫자 점<br>깜박임: 소프트스타트 가동중<br>정지(Off): 기타 상태                    | 운도           항상 켜짐(ON)         : 온도 표시           깜박임:         감소설정 가동중           온도 표시 또는 계측 값         없음 표시 |
| Ρ | <b>압력</b><br>항상 켜짐(ON): 압력 표시<br>깜박임: 감소 설정 가동시 와 압력 표시                                   | ☐ 도<br>항상 켜짐(ON): 습도 표시<br>깜박임: 감소 설정 운전중 및 습도 표시                                                            |
| 1 | <b>릴레이 출력 1</b><br>항상 켜짐(ON): 출력 1 가동중<br>깜박임: 지연, 방지기능 혹은 기동방지<br>잠금상태<br>꺼짐(Off): 기타 상태 | 2 릴레이 출력 2<br>항상 켜짐(ON): 출격 2 가동중<br>깜박임: 지연, 방지기능 혹은 기동방지<br>잠금상태<br>꺼짐(Off): 기타 상태                         |
|   | 경보(알람)<br>항상 켜짐(ON): 경보 발생<br>깜박임: 경보 인식 상태<br>꺼짐(Off): 기타 상태                             | 참고 :<br>전원을 넣으면 기기는 표시화면과 LED 램프<br>가 수초간 깜박이는데 이는모든 기능이 정상<br>적으로 작동하는지 확인하기 위함이다.                          |

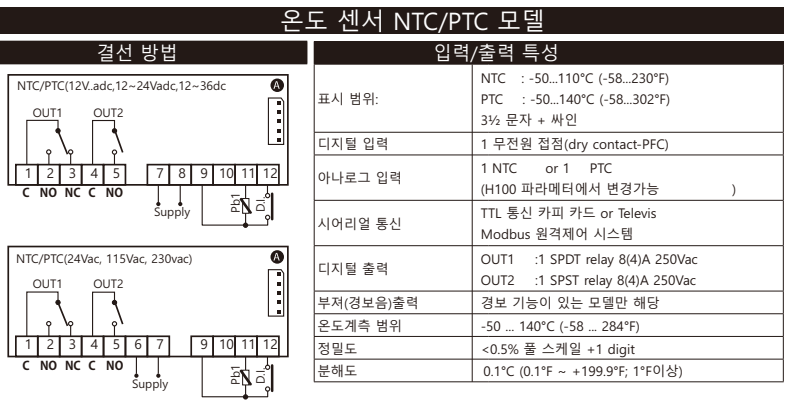

|       | 결선                              | 단자(터미 | 비널) 안내                     |
|-------|---------------------------------|-------|----------------------------|
| 1-2-3 | 조절릴레이 출력 1 (SPDT)               | *7-8  | 전원공급:12Vadc,12~24,12~36Vdc |
| 4-5   | 조절릴레이 출력 2 (SPST)               | 9-11  | 온도 센서 Pb1 입력               |
| *6-7  | 전원 공급: 24V ac,115Vac , 230Vac   | 9-12  | 디지털 입력 (D.I.)              |
| A     | 카피 카드용 TTL 및 Televis ,Modbus 통신 |       | * 해당 모델에 해당됨               |

# 액티브 신호(V/I) 입력 MODEL

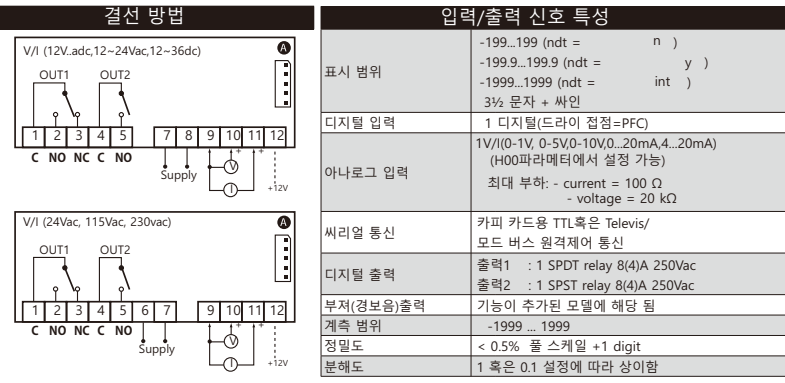

| 단자(터미널) 설명 |                                 |          |                               |
|------------|---------------------------------|----------|-------------------------------|
| 1-2-3      | 조절릴레이 출력 1 (SPDT)               | *7-8     | 전원 공급:12Vadc/12~24ac/12~36Vdc |
| 4-5        | 조절릴레이 출력 2 (SPST)               | *9-10-12 | 전압입력(9=GND, 10 ="+" 12= 12V)  |
| *6-7       | 전원 공급: 24V                      | *9-11-12 | 전류입력(9=GND, 11 ="+" 12= 12V)  |
| A          | 카피 카드용 TTL 및 Televis ,Modbus 통신 |          | *모델에 따라 해당 됨                  |

# 온도센서 (PT100/Tcj-Tck) 모델

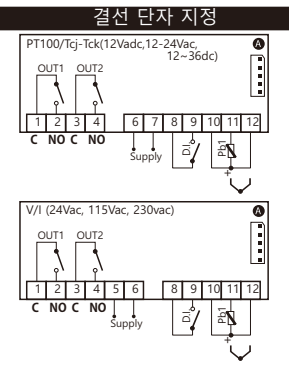

| 입로        | 력/출력 특성                                                              |
|-----------|----------------------------------------------------------------------|
| 표시 범위:    | PT100 : -150650°C<br>TcJ : -40750°C<br>TcK : -401350°C<br>3½ 문자 + 싸인 |
| 디지털 입력    | 1 무전원 접점(드라이 접점=PTC)                                                 |
| 아나로그 입력   | 1 PT100 혹은 1 TcJ/TcK<br>(H00 파라메터로 변경 가능)                            |
| 씨리얼 통신    | 카피 카드용 TTL 혹은 Televis/<br>원격제어용 Modbus                               |
| 디지털 출력    | 출력 1: 1 SPST 릴레이 8(4)A 250vac<br>출력 1: 1 SPST 릴레이 8(4)A 250vac       |
| 부져(경보음)출력 | 기능이 내장된 모델에 해당                                                       |
| 계측 범위     | -150 1350°C (-238 2462°F)                                            |
| 정밀도       | Pt100/TcJ/TcK 모델 표 참조                                                |
| 분해도       | Pt100/TcJ/TcK 모델 표 참조                                                |

|      | Ę                          | 난 자       |                         |
|------|----------------------------|-----------|-------------------------|
| 1-2  | 릴레이 출력 1                   | 8-9       | 디지털 입력(D.I.)            |
| 3-4  | 릴레이 출력 2                   | *10-11-12 | 온도센서 PT100입력 3 선식 (Pb1) |
| *5-6 | 전원 공급:24Vac,115vac, 230vac | *11-12    | TcJ / TcK input         |
| *6-7 | 전원 공급:12Vadc,12Vac,1236vdc |           |                         |
| A    | 카피 카드 용 TTL 및 Televis      |           | * 모델에 따라 해당됨            |

| 온도 센서(PT100/Tcj-Tck)모델 |                         |                                                 |
|------------------------|-------------------------|-------------------------------------------------|
| PT100: 정밀도:<br>분해도:    | 저미드                     | 0.5% 풀 스케일 + 1 문자                               |
|                        | 0 <u>2</u> <del>.</del> | 0.2% from -150 to 300°C                         |
|                        | 분해도:                    | 0.1°C (0.1°F) -199.9°C ~ 199.9°C; 1°C (1°F) 이하  |
| TcJ: 정밀도:<br>분해도:      | 정밀도:                    | 0.4% 풀 스케일 + 1 문자                               |
|                        | 분해도:                    | 0.1°C (0.1°F) /-199.9°C ~ 199.9°C; 1°C (1°F) 이하 |
| Tck: 전밀도:<br>분해도:      | 저미드                     | 0.5% 풀 스케일 + 1 문자                               |
|                        | 'o':                    | 0.3% ~ / -40 ~ 800°C                            |
|                        | 분해도:                    | 0.1°C (0,1°F) /-199.9°C ~ 199.9°C; 1°C (1°F) 이하 |

### 규격 및 설치 방법

본 기기는 파넬설치용으로 설계되었다. 가로 29 x 세로 71mm 구멍을 절단하고 기기를 삽입하고 제공된 브라켓 으로 고장한다. 기기를 습하고 더러운 장소에 설치하지 마십시요. 정상적인 환경의 장소에 적합하기 때문에 냉 각 통기 창으로 환기가 잘 되는 곳에 설치한다.

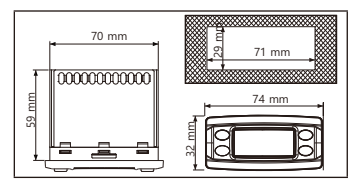

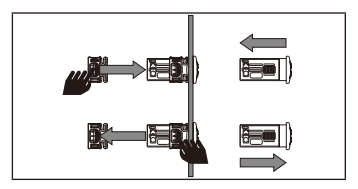

# EWPA-EWHS 감지기 구성

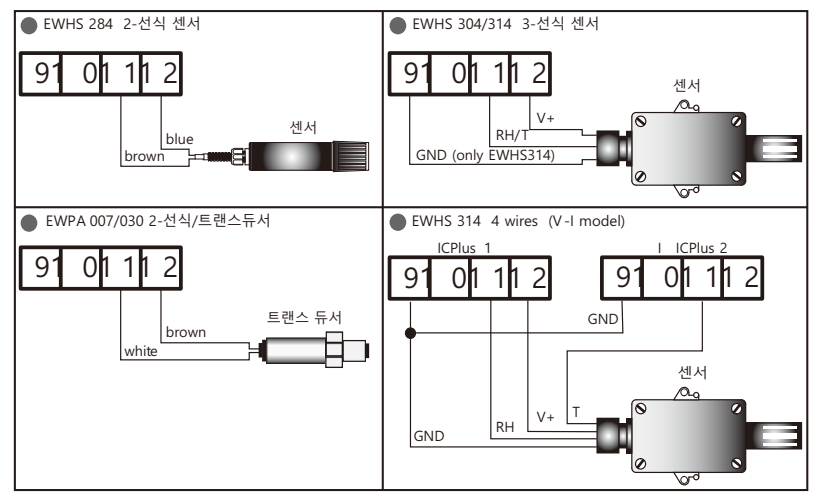

#### 메뉴사용 및 설정 방법

본 제원은 아래와 같이 2개의 주 메뉴로 구성되어 있다.

- '기계 상태' 메뉴: 🗊 키를 1회 눌렀다 놓는다
- '프로그래밍' 메뉴: 557 키를 5초이상 누른다.

15초(타임아웃)동안 아무 키도 누르자 않거나 키를 1회 누르면 마지막 입력 값이 확인되고 이전 화면으로 돌아 간다.

#### 암호(PASSWORD)설정 및 해제

패스워드 'PA1'은 사용자 파라메터에 접근하는데 사용된다. 패스워드는 출하시 불능화 PS1=0 하였음으로 활성 화(PS1=0) 하기위하여는 @D을 5초이상 누르면 dF1이 나타나는데 여기서 ⓒ을 7회 누르면 PS1이 나타난다. "ഈ를 누르면 "0"이 나타나는데 ⓒ와 ⓒ을 사용하여 수정한 후(ഈ 와 ⓒ) 눌러 저장한다. 만약 활성화 된 상태라면 이 패스워드는 사용자 파라메터를 변경하기 위하여는 꼭 필요하다.

패스워드 'PA2': 설치엔지니어 접근용 암호이다. 출하 시에 (PS2=15)로 활성화 되어있다. 이를 수정(PS2≠15) 하려면 1 키를 5초이상 누르면 역시 dF1이 나타나는데 여기서 S 와 1회 누르면 PA2라벨이 나타나면 1 누르면 '0' 이 나타는대 이값을 S 와 S 를 이용하여 15 를 입력하고 1 후 물러 확인하고 폴더를 이동하여 dis 라벨이 나타면 9 놓러 진입한다. S 와 S 를 이용하여 파라메터를 계속이동하여 라벨 PS2를 찾아 승러 값을 확인하고 S 와 S 를 이용하여 수정을 하고 1 이나 를 눌러 저장한다. PA2를 보이게 하기위하여는 다음과 같이 하다.

- 1) PA1 과 PA2 ≠ 0 : 1 1 1 5 조이산 누르면 PA1 과 PA2가 표시된다. 다음은 사용자 파라메터(PA1)혹은 설치자 파라메터(PA2)를 불러낼 것인가 결정할 수 있다.
- 아니면 패스워드 PA2는 거의 레벨1 파라메터이다. 만약 활성화 상태이면 이는 설치자 파라메터에 접근 하기 위하여 필요하다. 접근하기 위하여는 PA1을 위한 안내대로 진행한다.
- 만약 입력된 값이 정확하지 않으면 PA1/PA2 가 다시 표시되고 절차가 다시 반복된다.

#### 기계상태(MACHINE STATUS) 메뉴

기계상태 메뉴에 진입하려면 💷 키를 1회 눌렀다 놓는다. 경보가 없는 상태라면 "SP1"이 나타난다. 그 다음 🐼 와 🕿 를 눌러 메뉴에 폴더로 이동한다.

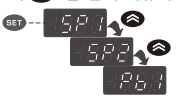

- -AL : 경보 폴더(경보가 발생된 상태) 가 나타난다.
- -SP1 : 설정점 1 폴더
- -SP2 : 설정점 2 폴더
- -Pb1 : 프로브 1(센서1 번) 폴더

설정점 설정: SP1 혹은 SP2 가 나타나면 💷 를 눌러 설정 값을 표시한다. 설정 값이 화면에 나타나면 🕥 와 준 를 불러 설정값을 변경한다. 이 후 아무키나 15초 누르지 않거나 💷 키를 1회 누르면 설정값이 확인되고 자동 저장되며 이전 메뉴로 간다. 프로브 표시: Pb1이 표시된 경우 💷 키를 눌러 해당 센서에서 감지된 값을 볼수 있다. (주: 이때 표시된 값은 수정이 불가능하고 단지 읽을 수 있는 값이다)

#### 프로그래밍(PROGRAMMING) 메뉴

프로그래밍 메뉴에 진입하기 위하여는 💷 를 5초이상 누른다. 설정이 되어있다면 사용자 파라메터인 경우 'PA1' 이 설치자 파라메터의 경우라면 'PA2'에대한 패스워드의 요청이 된다(패스워드 하목 참조 할 것)

\*사용자 파라메터: 진입을 한 경우 첫번째 파라메터(즉 'dF1')이 나타난다. 다음 🐼 와 🐼 를 눌러 현재 레벨에 있는 모든 파라메터로 이동한다. 희망하는 파라메터를 선택하여 🎟 키를 누르고 🐼 와 🜊 를 이용하여 수정 한다음 💷 를 눌러 저장한다.

\*설치자 파라메터: 진입을 한 경우 첫번째 폴더(즉'rE1')가 먼저 나타난다. 다음 🐼 와 🚫 를 눌러 현재 레벨에 있는 모든 파라메터로 이동한다. 희망하는 파라메터를 선택하여 🎟 키를 누르고 🐼 와 🚫 를 이용하여 수정 한다음 💷 를 눌러 저장한다.

주의: 파라메터를 변경할 때마다 기계의 전원을 완전히 껐다가 다시 켜서 기기의 설정과 타이밍의 오작동으로 부터 예방을 하여야 한다.

#### 진단(DIAGNOSTICS)

경보는 경보 아이콘▲ 에 의하여 항상 표시가 된다. 버져와 (설정된 경우) 릴레이 출력이 발생한다. 버져를 끄려면 아무 키나 눌렀다 놓는다; 이때 해당 아이콘은 계속 깜박거린다.

N.B. 만약 경보 제외 시간이 설정된경우(파라메터 표의 AL 폴더 참조)라면 경보음은 발생하지 않는다.

| 라벨    | 오류표시              | 발생원인                                                                          | 효과/영향                                                                                                    | 처리방법                                                                 |
|-------|-------------------|-------------------------------------------------------------------------------|----------------------------------------------------------------------------------------------------|----------------------------------------------------------------------|
| E1    | 프로브 1오류<br>(대기온도) | <ul> <li>계측값이 운전법위를<br/>벗어남</li> <li>센서 오류/단락 또는<br/>합선</li> </ul>            | <ul> <li>화면에 'E1' 표시</li> <li>경보 아이콘 항상 표시</li> <li>버저와 경보 발생(설정된 경우)</li> <li>최대/최소 경보설정점 불능화</li> <li>컴프레서가 On 1/2와 OF 1/2에<br/>기동</li> </ul> | <ul> <li>프로브 선택(H00)점검</li> <li>프로브 결선 점검</li> <li>프로브 교체</li> </ul> |
| AH1/2 | 프로브 입력<br>값 높음 경보 | Pb1 입력값>tAO(타임아<br>웃 후의)HA1/2 참조-><br>(Max/Min temp.Alarms)                   | <ul> <li>경보 폴더 AL에 AH1/2 의 기록</li> <li>경보 아이콘 상시 켜짐</li> <li>버져와 경보 릴레이(설정시)발생</li> <li>조절기능에는 영향없음</li> </ul>                                  | Pb1의 입력값이 HA1/2값<br>이하가 될때까지 기다린다                                    |
| AL1/2 | 프로브 입력<br>값 낮음경보  | Pb1 입력값 <tao(타임아<br>웃 후의)LA1/2 참조-&gt;<br/>(Max/Min temp.Alarms)</tao(타임아<br> | <ul> <li>경보 폴더 AL에 AL1/2 의 기록</li> <li>경보 아이콘 상시 켜짐</li> <li>버져와 경보 릴레이(설정시)발생</li> <li>조절기능에는 영향없음</li> </ul>                                  | Pb1의 입력값이 LA1/2값<br>이상이 될때까지 기다린다                                    |
| EA    | 외부 경보             | 디지털 입력 작동중<br>(H11 = ±5)                                                      | <ul> <li>경보 폴더 AL에 EA 의 기록</li> <li>경보 아이콘 상시 켜짐</li> <li>버져와 경보 릴레이(설정시)발생</li> <li>조절기능 잠금(정지)</li> </ul>                                     | DI에 영향을 주는 외부 입력<br>원인을 점검하여 제거한다.                                   |

# 경보(ALARMs)

|           | 최대/최서 온도 경보 설정                                                                                                    |                                      |
|-----------|----------------------------------------------------------------------------------------------------|--------------------------------------|
|           | 설정온도 상재 값<br>(Att=1)                                                                                                    | 설정온도 절대값<br>(Att=0)                  |
|           | 000         000         000           Mol         SH(292         Mol           SH(392+LAL(2)         SH(392+LAL(2)-Mol           SH(392+LAL(2)+Mol         SH(392+LAL(2)-Mol |                                      |
| 최소 값 경보   | Temp. $\leq$ SP1/2 + LA1/2 *                                                                                                    | Temp. $\leq$ LA1/2 (LA1/2 with sign) |
| 최대 값 경보   | Temp. ≥ SP1/2 + HA1/2 **                                                                                                    | Temp. $\geq$ HA1/2 (HA1/2 with sign) |
| 최소값에서의 복귀 | Temp. $\geq$ SP1/2 + LA1/2 + AFd or<br>$\geq$ SP1/2 - ILA1/2I + AFd(LA1/2<0)                                                                                                 | Temp. $\geq$ LA1/2 + AFd             |
| 쵀다값에서의 복귀 | Temp. $\leq$ SP1/2 + HA1/2 - AFd (HA1/2>0)                                                                                                    | Temp. ≤ HA1/2 - AFd                  |
|           | * if LA1/2 = (-), SP1/2 + LA1/2 <sp1 2<br="">** if HA1/2 = (-), SP1/2 + HA1/2<sp1 2<="" td=""><td></td></sp1></sp1>                                                          |                                      |

#### ON-OFF 제어 다이아그램

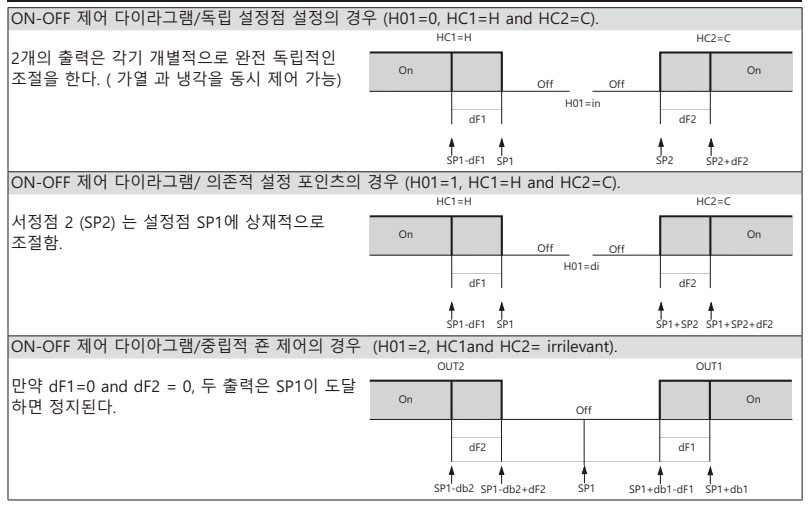

#### 텔레비스(TELEVIS)시스템

본 텔레비스 리모트 콘트롤 시스템은 TTL 시리얼 포트(TTL-RS485 BUS로 어댑터 130 혹은 150 인터페이스 모듈을 사용하여야 한다)에 연결하여 원격으로 장비의 설정등을 하기 위한 것으로 Add 폴더에 접근하여 dEA 와 FAA 파라메터를 사용하 여야 한다.

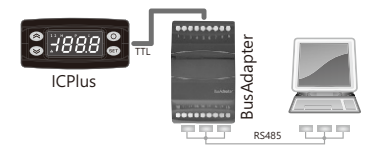

\* 중요함: 중앙감시스템에 접속 가능한 모델인지 점검한다.

# 듀티싸이클(DUTY CYCLE)다이아그램

본 제어기는 파라메터 On1/2 와 OF1/2 를 듀티싸이클을 설정한다. 프로브1(조절기)에서 에러 조건이 발생하면 아래의 활동이 실행된다.;

- 화면에 코드 'E1'이 표시된다.
- 기기는 듀티싸이클로 설정된 경우 파라메터 On1/2 과 OF1/2에 표시된 대로 실행된다.

| On1/2 | OF1/2 | 기기 출력 |
|-------|-------|-------|
| 0     | 0     | OFF   |
| 0     | >0    | OFF   |
| >0    | 0     | ON    |
| >0    | >0    | 듀티싸이클 |

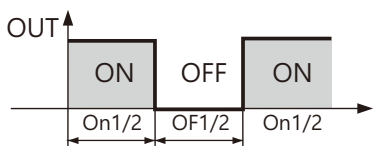

# 기술 자료 (EN 60730-2-9)

| 분류:               | 조합 형 운전(안전하지 않음)기기                                                                                                    |
|-------------------|----------------------------------------------------------------------------------------------------|
| 설치:               | 파넬 마운팅형 71x29 mm (+0.2/-0.1 mm) 구멍 틀                                                                                            |
| 실행 형식:            | 1.B                                                                                                    |
| 공해등급:             | 2                                                                                                    |
| 재질 등급:            | Illa                                                                                                    |
| 과전류 분류:           | 11                                                                                                    |
| 정격 임펄스 전압:        | 2500V                                                                                                    |
| 온도:               | 운전: -5 +55 °C - 저장: -30 +85 °C                                                                                                  |
| 전원 공급:            | • 12Vadc (±10%)<br>• 24Vac ±10%<br>• 12-24Vac 12-36dc ±10%(무접지 또는 접지상태의 전원)<br>• 115Vac ±10% 50/60 Hz<br>• 230Vac ±10% 50/60 Hz |
| 소모전류:             | • 1.5 VA max (모델:12Vadc)<br>• 3 W max (모델: 24Vac,12-24vac/12-36Vdc,115Vac,230/Vac)                                              |
| 디지털 출력(릴레이):      | 제품에 부착된 라벨 참조                                                                                                    |
| 난연성 구분:           | D                                                                                                    |
| 소프트웨어 등급:         | A                                                                                                    |
| 주의: 제품 라벨에 표시된 전원 | 을 점검하기 바람.                                                                                                    |

#### 기타 기술 자료

| 입력/줄력 특성                                                    |                                                                                                    |
|-------------------------------------------------------------|----------------------------------------------------------------------------------------------------|
| '결선방법 항목' 참조                                                |                                                                                                    |
| <u>기계적 특성</u><br>케이스재질:<br>본체 규격:<br>터미널:<br>통신 커넥터:<br>습도: | PC+ABS UL94 V-0 케이스, 표시창PC, 키 TP(서모플래스틱)<br>전면패널 74x32 mm, 깊이 59 mm (단자 없이)<br>스크류 터미널 케이블 2,52mm<br>Unicard/Copy Card용 TTL 통신 선<br>가동 / 저장: 1090 % RH (비 응축 상태)                               |
| <u>규정</u><br>전자기파 기준:<br>안전:<br>식품안전:                       | 본 기기는 2004/108/EC 기준에 부합<br>본 기기는 2006/95/EC 기준에 부합<br>본 기기는 표준 EN13485에 부합하며 하기에 적용:<br>• 저장설비<br>• 적용: 공기<br>• 환경 범위 A<br>• 계측 등급 = 1 (-25°C to 15°C 범위내에 한함) (*)<br>(* 엘리웰 전용 프로브 사용시에 보장됨) |

주기: 본 기기에 관련한 본 매뉴얼에 제공된 계측치( 범위,정밀도,분해도, 등)는 해당기기에 한하며 프로브 등 제공된 악세사리에는 해당되지 아니한다. 이는 예로 프로브에 의한 에러 또한 기기의 에러 값에 포함되어 검토되어야 한다는 의미이다.

#### COPY CARD 사용방법

본 Copy Card는 기기의 파라메터를 신속하게 프로그램할 수 있도록 시리얼 포트(TTL)에 접속하도록 되어있다. PA2에 진입하여 설치자 파라메티에 접근한다. 다음 🐼 와 🍣 이용하여 이동하여 FPF 폴터를 찾는다. 다음 🐨 사용하여 선택한후 🌊 와 🏵 키로 파라메터를 이동후 기능을 선택(예:UL)하고 💷 로 설정한다.

- 업로드(UL): UL을 선택하고 이 기능을 눌러 기기로 부터 프로그래밍 파라메터를 카드에 업로드한다. 만약 과정 성공하면 화면에 'y'가 나타난다. 아니면 'n'가 나타난다.
- 포매트(Fr): 이 명령은 카피 카드를 포매트하기 위한 것이다(카드를 처음사용할 때 사용하기 권장함) 중요사항: 'Fr' 명령은 카드에 있는 모든 데이터를 지워버립니다.(이작업은 도중에 취소 불가능하다)
- 다운로드 : 기기의 전원을 끈 상태에서 카피카드를 연결한다. 다음 전원을 켜면 자동으로 카피카드의 데이터가 자동으로 기기로 다운로드 된다. 다음 램프 테스트 가 진행되는데 마지막에 화면에 'dLy'가 표시되 면 다운로드가 성공한 것이고 아니면 'dLn' 가 표시된다.
- 주의: 다운로드가 완료되면 본 기기는 방금 다운로드된 새로운 파라메터 설정값에 의하여 작동된다.

| 1112 | D.I.   | 키 도는 메뉴에서 |          | 기능  | 설명                        |  |  |
|------|--------|-----------|----------|-----|---------------------------|--|--|
| піз  | 상태     | 활성화       | 활성화 비활성화 |     |                           |  |  |
| NO   | open   | YES       | YES      | ON  | 운전 모드별 활성/비활성 가능          |  |  |
| NO   | closed | YES       | YES      | OFF | 운전 모드별 활성/비활성 가능          |  |  |
| NC   | open   | YES       | YES      | OFF | 운전 모드별 활성/비활성 가능          |  |  |
| NC   | closed | YES       | YES      | ON  | 운전 모드별 활성/비활성 가능          |  |  |
| NOP  | open   | YES       | YES      | ON  | D.I.에의한 활성화가능/모드별 비활성화 가능 |  |  |
| NOP  | closed | NO        | N/A      | OFF | D.I.가 재 개방될 겨우에만 활성화 가능   |  |  |
| NCP  | open   | YES       | YES      | OFF | 운전 모드별 활성화/D.I.에의한 비 활성화  |  |  |
| NCP  | closed | N/A       | NO       | ON  | 운전 모드별 활성화/D.I.에의한 비 활성화  |  |  |

#### H13 파라메터 구성

# 파라메터 테이블

| PAR. | 설명                                   | 모델       | 범위        | 값      | M.U.  | 레벨        |  |
|------|--------------------------------------|----------|-----------|--------|-------|-----------|--|
|      | Pb1 값 콘트롴 설정점 SP1, SFt 포인트는 기계에서 표시됨 | NTC/PTC  |           | 0.0    | °C/°F |           |  |
| SP1  | 상태 메뉴로 프로그래밍 메뉴에서는 않보인다              | PT100-Tc | LS1HS1    | 0.0    | °C/°F |           |  |
|      |                                      | V/I      |           | 0      | num   |           |  |
|      | Pb1 값 콘트롤 설정점 SP2. SEt 포인트는 기계에서 표시됨 | NTC/PTC  |           | 0.0    | °C/°F |           |  |
| SP2  | 상태 메뉴로 프로그래밍 메뉴에서는 않보인다.             | PT100-Tc | LS2HS2    | 0.0    | °C/°F |           |  |
|      |                                      | V/I      |           | 0      | num   |           |  |
|      | 레귤레이터 1 (folder 'rE1')               |          |           |        |       |           |  |
| LIC1 | 이 파라메터는 기기1의 운전 모드를 설정한다             |          | ціс       |        | flag  | 서키지       |  |
| HCI  | H (0) = Hot;가열 C (1) = Cold; 냉각      |          | H/C       |        | nag   | 실시자       |  |
|      | 만약 감축설정아 활성화된경우 SP1에 더할 값 (오프세트)     | NTC/PTC  | -30.030.0 | 0.0    | °C/°F |           |  |
| OS1  |                                      | PT100-Tc | -30.030.0 | 0.0    | °C/°F | 설치자       |  |
|      |                                      | V/I      | -3030     | 0      | num   |           |  |
|      | 운전 밴드 1 (ON/OFF 제어 다이아그램 참조)         |          | 0.030.0   | 1.0    | °C/°F |           |  |
| db1  |                                      |          | 0.030.0   | 1.0    | °C/°F | 설치자       |  |
|      |                                      | V/I      | 030       | 1      | num   |           |  |
|      | 레귤레이터 1 동작 편차/기계는 SP1값(제어 프로브에       | NTC/PTC  | 0.030.0   | 1.0    | °C/°F | 사요자       |  |
| dF1  | 의하여 표시된)에 이르면 정지하고 HC1에 상대적인         | PT100-Tc | 0.030.0   | 1.0    | °C/°F | /성치자      |  |
|      | T=SP1+dF1 값과 같아지면 재기동된다.             | V/I      | 030       | 1      | num   | / 콜 시 시   |  |
|      |                                      | NTC/PTC  |           | 140.0  | °C/°F | 사용자       |  |
| HS1  | SP1에 입력할 최대 값                        | PT100-Tc | LS1HdL    | 1350   | °C/°F | /석치자      |  |
|      |                                      | V/I      |           | 199    | num   | / 2 / / / |  |
|      |                                      | NTC/PTC  | ]         | -50.0  | °C/°F | 사요자       |  |
| LS1  | SP1에 입력할 최소 값                        | PT100-Tc | LdLHS1    | -199.9 | °C/°F | /서치지      |  |
|      |                                      | V/I      |           | -199   | num   | / 르시시     |  |
|      | 레귤레이터 1의 Pb1 최대 경보값                  | NTC/PTC  | LA1150.0  | 140.0  | °C/°F | 사용자       |  |
| HA1  | 'Max/Min 온도 경보' 항목 참조                | PT100-Tc | LA11999   | 1350   | °C/°F | /설치자      |  |
|      |                                      | V/I      | LA1150    | 150    | num   | /2.1/1    |  |

| PAR. | 설 명                                                                                                    | 모 델      | 범 위       | 값      | 단위    | 레벨    |
|------|----------------------------------------------------------------------------------------------------|----------|-----------|--------|-------|-------|
|      | 조절기 1번에서의 Pb1 최저 경보 값                                                                                        | NTC/PTC  | -150.0HA1 | -50.0  | °C/°F | 사용자   |
| LA1  | (치대/치스 오드 거비 차즈 이하) U= NOT aCTIVE.                                                                           | PT100-Tc | -328HA1   | -199.9 | °C/°F | 석치자   |
|      | (되네/되고 근도 영도 점도 표점)                                                                                          | V/I      | -150HA1   | -150   | num   | 2.4.4 |
| dn1  | 스위치-on 딜레이: 표시된 시간은 제어기 릴레이1 번의 동작은<br>스위치-on 시간을 경과후 동작하도록 한다. 0=비활성(정지)중                                   | ALL      | 0250      | 0      | secs  | 설치자   |
| dO1  | 스위치 끈 후 지연시간: 표시된 시간은 제어기 릴레이1의 정지는 다음의<br>스위치-ON 시간이 경과된 후데 동작되어야 한다. 0= 비활성(중)중                            | ALL      | 0250      | 0      | min   | 설치자   |
| di1  | 스위치-ON 시간과의 지연. 표시된 시간은 조절기1 의 2개의 연속되는<br>스위치-ON시간이 경과된 후에 동작하도록 되어야 한다.                                    | ALL      | 0250      | 0      | min   | 설치자   |
| dE1  | 스위치-끔 지연. 표시된 시간은 조절기1번의 릴레이가 정지 실행은<br>스위치 -끔 시간을 경과된 후에 동작하게 한다. 0=비활성(정지)중                                | ALL      | 0250      | 0      | secs  | 설치자   |
| On1  | 센서 이상시에 조절기1 번의 스위치-on 시간<br>On1=1상태 OF1=0, 상태이면 조절기는 가동 상태 유지;<br>On1=1상태 OF1>0, 상태이면 조절기는 듀티-싸이클모드 운전 시작.  | ALL      | 0250      | 0      | min   | 설치자   |
| OF1  | 센서 이상시에 조절기1 번의 스위치-Off 시간<br>OF1=1상태 On1=0, 상태이면 조절기는 정지 상태 유지;<br>OF1=1 상태 On1>0, 상태이면 조절기는 듀티-싸이클모드 운전 시작 | ALL      | 0250      | 1      | min   | 설치자   |
|      | 조절기 2번 (폴더 'rE2')                                                                                            |          |           |        |       |       |
| HC2  | 이것은 조절기 2번의 운전 모드를 설정한다.<br>H (0) = Hot; C (1)= Cold.                                                        | ALL      | H/C       | н      | flag  | 설치자   |
|      |                                                                                                    | NTC/PTC  | -30.030.0 | 0.0    | °C/°F |       |
| OS2  | 절약운전이 가능하도록 설정된 경우 SP2에 더하는 값                                                                                | PT100-Tc | -30.030.0 | 0.0    | °C/°F | 설치자   |
|      |                                                                                                    | V/I      | -3030     | 0      | num   |       |
|      | 오퍼레이팅 밴드 -2                                                                                                  | NTC/PTC  | 0.030.0   | 1.0    | °C/°F |       |
| db2  | ('ON/OFF 제어 다이아그램 참조 요망')                                                                                    | PT100-Tc | 0.030.0   | 1.0    | °C/°F | 설치자   |
|      |                                                                                                    | V/I      | 030       | 1      | num   |       |

| PAR. | 설 명                                                                                                    | 모 델      | 범 위       | 값      | 단위    | 레벨      |
|------|----------------------------------------------------------------------------------------------------|----------|-----------|--------|-------|---------|
|      | 조절기 2번 동작 편차 SP2의 설정값에 이르면 창치는 정지한다.                                                                        | NTC/PTC  | 0.030.0   | 1.0    | °C/°F | 11.0.71 |
| dF2  | 9콘트롤 센서에 표시되느 것과 같이)그리고 T=SP2+dF2 같아지면                                                                      |          | 0.030.0   | 1.0    | °C/°F | 사풍사     |
|      | Hc2와 연관되어 있다.                                                                                               | V/I      | 030       | 1      | num   | /설지자    |
|      |                                                                                                    | NTC/PTC  |           | 140.0  | °C/°F | 11 0 11 |
| HS2  | 설정 점 SP2에 할당가능한 최대값                                                                                         | PT100-Tc | LS2HdL    | 1350   | °C/°F | 사용사     |
|      |                                                                                                    | V/I      |           | 199    | num   | /실시사    |
|      |                                                                                                    | NTC/PTC  |           | -50.0  | °C/°F | 사용자     |
| LS2  | 설정 점 SP2에 할당가능한 최소값                                                                                         | PT100-Tc | LdLHS2    | -199.9 | °C/°F | /성치자    |
|      |                                                                                                    | V/I      |           | -199   | num   | 7244    |
|      | 조절기 2번의 Ph1 최대값 경보                                                                                          | NTC/PTC  | LA2150.0  | 140.0  | °C/°F | 사육자     |
| HA2  | ("치대/치소 오도 경보 ") 차조 요만                                                                                      | PT100-Tc | LA21999   | 1350   | °C/°F | /성치자    |
|      |                                                                                                    | V/I      | LA2150    | 150    | num   | / 콜 시 시 |
|      | 조절기 2번의 Pb1 최소값 경보                                                                                          | NTC/PTC  | -150.0HA2 | -50.0  | °C/°F | 사용자     |
| LA2  | ("최대/최소 온도 경보 ") 참조 요망                                                                                      |          | -328HA2   | -199.9 | °C/°F | /석치자    |
|      | (4 #) 4 = 2 = 3 = 7 = 2                                                                                     | V/I      | -150HA2   | -150   | num   | 7200    |
| dn2  | 스위치-on 딜레이: 표시된 시간은 제어기 릴레이2 번의 동작은<br>스위치-on 시간을 경과후 동작하도록 한다. 0=비활성(정지)중                                  | ALL      | 0250      | 0      | secs  | 설치자     |
| dO2  | 스위치 끈 후 지연시간: 표시된 시간은 제어기 릴레이2의 정지는 다음<br>스위치-ON 시간이 경과된 후에 동작되어야 한다. 0= 비활성(정지)중                           | ALL      | 0250      | 0      | min   | 설치자     |
| di2  | 스위치-ON 시간과의 지연. 표시된 시간은 조절기2 의 2개의 연속되는<br>스위치-ON시간이 경과된 후에 동작하도록 되어야 한다.                                   | ALL      | 0250      | 0      | min   | 설치자     |
| dE2  | 스위치-끔 지연. 표시된 시간은 조절기2번의 릴레이가 정지 실행은<br>스위치 -끔 시간을 경과된 후에 동작하게 한다. 0=비활성(정지)중                               | ALL      | 0250      | 0      | secs  | 설치자     |
| On2  | 센서 이상시에 조절기1 번의 스위치-on 시간<br>On1=1상태 OF1=0, 상태이면 조절기는 가동 상태 유지;<br>On1=1상태 OF1>0, 상태이면 조절기는 듀티-싸이클모드 운전 시작. | ALL      | 0250      | 0      | min   | 설치자     |

| PAR. | 설 명                                                                                                    | 모델       | 범 위     | 값   | 단위    | 레벨  |
|------|----------------------------------------------------------------------------------------------------|----------|---------|-----|-------|-----|
| OF2  | 센서 이상시에 조절기2 번의 스위치-Off 시간<br>OF2=1상태 On1=0, 상태이면 조절기는 정지 상태 유지;<br>OF2=1상태 On1>0, 상태이면 조절기는 듀티-싸이클모드 운전 시작 | ALL      | 0250    | 1   | min   | 설치자 |
|      | 소프트 스타트 컨트롤러 (폴더 'SFt')                                                                                     |          |         |     |       |     |
|      | 설정값의 각 후속 증가(동적) 값입니다.                                                                                      | NTC/PTC  | 0.025.0 | 0.0 | °C/°F |     |
| dSi  | 0 = 불능화                                                                                                    | PT100-Tc | 0.025.0 | 0.0 | °C/°F | 설치자 |
|      |                                                                                                    | V/I      | 025     | 0   | num   |     |
| dSt  | 2개의 설정값의 두 후속 증가(동적) 사이의 시간입니다.                                                                             | ALL      | 0250    | 0   | hours | 설치자 |
| Unt  | 계즉 단위 (파라메터 dSt) 0= 시간 ;1= 분 ; 2= 조                                                                         | ALL      | 0/1/2   | 0   | num   | 설치자 |
| Sen  | 어떤 출력의 기능을 활성화해야 할지를 설정합니다.<br>0= 불능화 ;1= 출력 1; 2= 출력 2; 3= 출력 1 & 2                                        | ALL      | 0/1/2/3 | 0   | num   | 설치자 |
|      | 기능 재활성화 임계값: SOFT START 기능이 자동으로 다시 활성화                                                                     | NTC/PTC  | 1.050.0 | 2,0 | °C/°F |     |
| Sdi  | 되는 임계값을 설정합니다.                                                                                              |          | 1.050.0 | 2.0 | °C/°F | 설치자 |
|      |                                                                                                    | V/I      | 150     | 2   | num   |     |
|      | 싸이클릭 컨트롤러 (폴더 'cLc')                                                                                        |          |         |     |       |     |
| Con  | ON 시간 출력                                                                                                    | ALL      | 0250    | 0   | min   | 설치자 |
| CoF  | OFF 시간 출력                                                                                                   | ALL      | 0250    | 0   | min   | 설치자 |
|      | 경보 (폴더 'AL')                                                                                                |          |         |     |       |     |
| Att  | 매개변수 'HA1/HA2' 및 'LA1/LA2', 설정값 SP1/SP2에 대한 절대값<br>또는 차동값으로 이용된다.<br>AbS (0)= 절대값 rEL (1)= 상대값              | ALL      | AbS/rEL | AbS | flag  | 설치자 |
|      |                                                                                                    | NTC/PTC  | 1.050.0 | 2.0 | °C/°F |     |
| AFd  | 경보 차동(편차) 값                                                                                                 | PT100-Tc | 1.050.0 | 2.0 | °C/°F | 설치자 |
|      |                                                                                                    | V/I      | 150     | 2   | num   |     |
| PAO  | 정전 후 장치가 다시 켜진 후 알람 무시 시간.                                                                                  | ALL      | 010     | 0   | hours | 설치자 |

| PAR. | 설 명                                                                                                    | 모델  | 범 위               | 값  | 단위    | 레벨          |
|------|----------------------------------------------------------------------------------------------------|-----|-------------------|----|-------|-------------|
| SAO  | 설정값에 도달할 때까지의 알람 제외 시간.<br>0=불능화 .SAO>0일때 SAO(시간)이후에 설정 점에 도달하지<br>못하면 경보가 발생한다.                                                   | ALL | 010               | 0  | hours | 설치자         |
| tAO  | 온도 경보의 선행 표시 지연.                                                                                                    | ALL | 0250              | 0  | min   | 설치자         |
| AOP  | 경고 출력 극성: nC(0) = 경보 활성화 와 출력 비 활성화<br>nO(1) = 경보 활성화 와 출력 비 활성화                                                                   | ALL | nC/nO             | nC | flag  | 설치자         |
| tP   | 알람을 확인하려면 모든 키를 활성화하십시오. n(0)=no; y(1)=yes                                                                                         | ALL | n/y               | у  | flag  | 설치자         |
|      | 통 신 (폴더 'Add')                                                                                                    |     |                   |    |       |             |
| PtS  | 통신 프로토콜 선택 . t= Televis; d=Modbus                                                                                                  | ALL | t/d               | t  | flag  | 설치자         |
| dEA  | 제품군 내 장치 색인(0에서 14까지의 유효한 값)                                                                                                    | ALL | 014               | 0  | num   | 설치자         |
| FAA  | 제품군 (0에서 14까지의 유효한 값)                                                                                                    | ALL | 014               | 0  | num   | 설치자         |
| Adr  | Modbus 프로토콜 컨트롤러 주소                                                                                                    | ALL | 1255              | 1  | num   | 설치자         |
| bAU  | Baud rate (통신 속도) 선택<br>48(0) = 4800; 96(1)=9600; 192(2)= 19200; 384(3)= 38400                                                     | ALL | 48/96/<br>192/384 | 96 | num   | 설치자         |
| Pty  | Modbus 패리티 비트;n(0)= none; E(1)=even; o(2)= odd.                                                                                    | ALL | n/E/o             | E  | num   | 설치자         |
| StP  | Modbus stop 비트;1b(0) =1bit; 2b(1) =2bit                                                                                            | ALL | 1b/2b             | 1b | flag  | 설치자         |
|      | 표 시 (폴더 'diS')                                                                                                    |     |                   |    |       |             |
| LOC  | 잠금. 설정값 편집 잠금. 매개변수 프로그래밍 메뉴에 계속 액세스할 수<br>있고 설정값을 변경할수 있다. 이는 또한 이 매개변수의 상태를 변경<br>하여 키패드의 잠금을 해제할 수 있음을 의미한다n(0)= no;y(1) = yes. | ALL | n/y               | n  | flag  | 사용자<br>/설치자 |
| PS1  | 암호1.활성화시 (PS1≠0) 가 매개변수 '사용자' 로 '사용자' 암호가 된다.                                                                                      | ALL | 0250              | 0  | num   | 사용자<br>/설치자 |
| PS2  | 암호2.활성화시 (PS2≠0) 가 매개변수 '설치자' 로 '설치자' 암호가 된다.                                                                                      | ALL | 0250              | 15 | num   | 설치자         |
| ndt  | 소수점이하 표시. n(0)= no(소수점이하 삭제)<br>y(1) = yes(소수점 표시); int(2) = 정수 (V/I 모델에 한함)                                                       | ALL | n/y/int           | n  | num   | 사용자<br>/설치자 |

| PAR. | 설 명                                                                                                    | 모델       | 범 위                    | 값      | 단위     | 레벨   |
|------|----------------------------------------------------------------------------------------------------|----------|------------------------|--------|--------|------|
|      | 캑리브레이션 1 매개변수 CA1에 이해서 Pb1에서 위혀진 값에 정 (+)                                                                                   | NTC/PTC  | -30.030.0              | 0.0    | °C/°F  | 사용자  |
| CA1  | 혹은 부 (-) 값을 더한 값                                                                                                    | PT100-Tc | -30.030.0              | 0.0    | °C/°F  | /설치자 |
| CAI  | 표시 값 오프세트 간섭. 온도 제어 혹은 양쪽<br>0 = 단지 표시된 값의 변경됨<br>1 =조절기에 사용된 값과의 합계이며 변하지 않은 표시값은 제외된다.<br>2 = 레귤레이터에서도 사용되는 표시된 값과의 합계임 . | ALL      | 0/1/2                  | 2      | num    | 설치자  |
|      |                                                                                                    | NTC/PTC  | -199.9HdL              | -50.0  | °C/°F  |      |
| LdL  | 기기에 표시될 수 있는 죄소 값                                                                                                    |          | -328HdL                | -199.9 | °C/°F  | 설치자  |
|      |                                                                                                    | V/I      | -199HdL                | -199   | num    |      |
| Hdl  | 기기에 표시될 수 있는 최대 값                                                                                                    |          | Idl 1350               | 1350   | °C /°F | 성치자  |
| HUL  |                                                                                                    | V/I      | LdL199                 | 199    | num    | 200  |
|      | 센서 1번의 계측 단위 선택:<br>• NTC/PTC: C(0) = °C E(1) = °E                                                                          | NTC/PTC  | C/F                    | С      | flag   |      |
| dro  | PT100-Tc: C (0) = °C, F (1) = °F                                                                                            | PT100-Tc | C/F                    | С      | flag   | 설치자  |
|      | t (1) = 온도, P(2) = 압력, H (3) = 습도                                                                                           | V/I      | n/t/P/H                | n      | num    |      |
| 구성 ( | 폴더 'CnF') 声 만약 1개 혹 이상의 매개변수가 변경된다면 기기의 전                                                                                   | 원을 완전히   | 껐다가 다시 🕫               | 켜야한다.  |        |      |
|      | 센서 타입 선택                                                                                                    | NTC/PTC  | Ptc/ntC                | ntc    | flag   |      |
|      | <ul> <li>NTC/PTC : Ptc(0) = PTC, ntC (1) = NTC</li> <li>DT100 To (0) To (1) = NTC</li> </ul>                                | PT100-Tc | Jtc/Htc/Pt1            | Jtc    | num    | 사용자  |
| HUU  | <ul> <li>V/I: 420 (0) = 420mA, 020(1) = 020mA, t10(2) = 010V,<br/>t05 (3) = 05V, t01(4) = 01V.</li> </ul>                   | V/I      | 420/020<br>t10/t05/t01 | 420    | num    | /설치자 |
| H01  | 출력 링크 :<br>0 = 독립 ; 1 = 의존 ; 2 = 중립 지역 (혹은 윈도우즈)                                                                            | ALL      | 0/1/2                  | 0      | num    | 설치자  |

| PAR. | 설명                                                                                                    | 모델                         | 범 위         | 값    | 단위   | 레벨          |
|------|----------------------------------------------------------------------------------------------------|----------------------------|-------------|------|------|-------------|
| H02  | 기능 자체를 활성화하려면 H02 시간 동안 ESC, UP 및 DOWN 키<br>(두 번째 기능에 대해 구성된 경우)를 누릅니다.<br>N.B. AUX 기능의 활성화 시간은 1초로 고정되어 있습니다. | ALL                        | 015         | 5    | secs | Inst        |
| H03  | 전류/전압 입력의 하한 값<br>( V/I 모델에 만 있음)                                                                              | NTC/PTC<br>PT100-Tc<br>V/I | -19991999   | 0    | num  | 사용자<br>/설치자 |
| H04  | 전류/전압 입력의 상한 값<br>( V/I 모델에 만 있음)                                                                              | NTC/PTC<br>PT100-Tc<br>V/I | -19991999   | 1000 | num  | 사용자<br>/설치자 |
| H05  | 윈도우 필터:<br>-2 = very fast; -1 = fast; 0 = normal; 1 = slow; 2 = very slow.                                     | ALL                        | -2/-1/0/1/2 | 0    | num  | 설치자         |
| H06  | 장치가 꺼져 있지만 전원이 켜진 상태에서 보조/조명이 활성화된<br>디지털 입력 또는 키                                                              | ALL                        | n/y         | У    | flag | 설치자         |
| H08  | 대기 운전 모드<br>0 = 표시 스위치만 끔 1 - 표시 켜짐 과 조절기 잠금<br>2 = 표시 꺼짐 및 조절기 잠금                                             | ALL                        | 0/1/2       | 2    | num  | 설치자         |
| H10  | 전원을 켠후 출력 활성화 지연시간; 만약 H10=0 일땐 지연시간 비활<br>성                                                                   | ALL                        | 0250        | 0    | min  | 설치자         |
|      | 디지털 입력 구성                                                                                                    | NTC/PTC                    | 09          | 0    | num  |             |
| H11  | 0 = 불능화됨; 1 = 소프트 스타트; 2 = 오프세트 설정; 3 = 줄력 정지<br>4 = 조기적 싸이크: 5 = ㅂㅈ: 6 = 대기조: 7 = 사용안하                        | PT100-Tc                   | 09          | 0    | num  | 설치자         |
|      | 8 = 외부 경보; 9 = 조절기 잠금을 위한 외부 경보                                                                                | V/I                        |             |      |      |             |
|      | 극성 과 디지털 입력((DI)의 극성                                                                                           | NTC/PTC                    | no/nc/noP/n | P no | num  |             |
| H13  | no(0) = NO; nc(1) = NC;                                                                                        | PT100-Tc                   | no/nc/noP/n | P no | num  | 설치자         |
|      | noP(2) = 낙성있는 NO; ncP(3) = 낙성있는 NC                                                                             | V/I                        | 0.050       |      |      |             |
| LI1/ | 디지턴 이려 화서하 지여 타이                                                                                               | RT100-TC                   | 0250        | 0    | min  |             |
| 1114 |                                                                                                    | V/I                        | 0230        | 5    |      | 실시사         |

| PAR.     |                                                                                                    | 설 명                                               |                          | 모델  | 범    | 위   | 값                | 단위  | 레벨      |
|----------|----------------------------------------------------------------------------------------------------|---------------------------------------------------|--------------------------|-----|------|-----|------------------|-----|---------|
| H21      | 디지털 출력1(OUT1)의<br>2 = on-off(조절기 2);                                                                                                    | 리 구성. 0 = 불능화; 1 = on-c<br>3 = 경보; 4 = 싸이클; 5 = 보 | ff(조절기1)<br>조/조명; 6 = 대기 | ALL |      | 06  | 1                | num | 설치자     |
| H22      | 디지털 출력 구성. 2(C                                                                                                    | DUT2). H21과 동일 .                                  |                          | ALL |      | 06  | 1                | num | 설치자     |
| H31      | Up 키 구성 .<br>0 = 불능화됨; 1 = 소프트 스타트; 2 = 오프세트 설정; 3 = 출력 정지;<br>4 = 주기적 싸이클; 5 = 보조; 6 = 대기중; 7 = 사용안함                                        |                                                   |                          | ALL |      | 07  | 0                | num | 설치자     |
| H32      | Down 키 구성; H31 3                                                                                                    | 과동일 .                                             |                          | ALL |      | 07  | 0                | num | 설치자     |
| H33      | ESC 구성 . H31 과 동                                                                                                    | 일 .                                               |                          | ALL |      | 07  | 6                | num | 설치자     |
| rEL      | 펌웨어 버젼; 기기 소                                                                                                    | 뜨트웨어(읽음 전용):                                      |                          | ALL |      | /   | /                | /   | 사용자/설치자 |
| tAb      | 예약된 매개변수 표                                                                                                    |                                                   |                          | ALL |      | /   | /                | /   | 사용자     |
|          | 카드 복사 (폴더 'FPr')                                                                                                    |                                                   |                          |     |      |     |                  |     |         |
| UL       | 儿 업 로드, 기기에 입력된 프로그램 매개변수를 카피 카드에 전송                                                                                                    |                                                   |                          | ALL |      | /   | /                | /   | 설치자     |
| dL       | 다운로드.카피카드에                                                                                                    | 입력된 프로그램 매개변수를                                    | 기기에 전송                   | ALL |      | /   | /                | /   | 설치자     |
| Fr       | 포맷: 프로 데이트 게 하는 프로드 이 하게 가지 하는 것<br>포맷: 카피카드에 입력된 모든 데이터 취소<br>중 요; 만약 매개변수 Fr(카피카드 포맷)을 사용할 경우 카드에 있는<br>모든 데이터는 영구적으로 읽게되다. 이 좌억은 디돌릴수 없다. |                                                   | ALL                      |     | /    | /   | /                | 설치자 |         |
|          | 기능들 (폴더'FnC')                                                                                                    |                                                   |                          |     |      |     |                  |     |         |
| 기능       |                                                                                                    | 기능 라벨 활성화                                         | 기능 라벨 비활성                | 화   | D.I. | KEY | 경보신호             | 발생시 | 킴       |
| 소프트      | 트 스타트(연기동)                                                                                                    | SOn                                               | SOF                      |     | 1    | 1   | 아이콘 2            | 감박임 |         |
| 감소된      | 실정값                                                                                                    | OSP                                               | SP                       |     | 2    | 2   | ON 아이콘           |     |         |
| 작동       | 블록                                                                                                    | bOn                                               | bOF                      |     | 3    | 3   | ON 아이콘           |     |         |
| <u> </u> | 사이글)                                                                                                    | Con                                               | CoF                      |     | 4    | 4   | ON 아이콘           |     |         |
| 모소       |                                                                                                    | AUn                                               | AUF                      |     | 5    | 5   | . <u>ON 아이콘</u>  |     |         |
| 경보 :     | 승인                                                                                                    | tAL                                               | tAL                      |     | 7    | 7   | ON 아이콘<br>ON 아이콘 |     |         |
| 주기;      | 경모 증건 tAL tAL 7 7 7 ON 아이콘<br>주기; 주어진 기능의 상태를 변격하기위하여는 'set' 키를 누른다.<br>만약 기기가 꺼져 있다면 그 기능 블록은 다시 디풀트(초기) 상태로 돌아간다.                          |                                                   |                          |     |      |     |                  |     |         |

#### 전기 결선 작업

주목: 전기 연결 작업을 하기 전에 기계가 꺼져 있는지 확인하십시오. 이 기기에는 최대 직경 2.5mm<sup>4</sup>(전원 연결용 티미널당 와이어 1개)의 전기 케이블을 연결하기 위한 나사 또는 분리형 단자대가 장착 되어 있습니다. ፣ 티미널 정격은 기기의 라벨을 참조하십시오.

최대 허용 전류를 초과하지 마십시오. 더 높은 부하의 경우 적절한 정격 접촉기를 사용하십시오전원 공급 장치 전압이 기기에서 요구 하는 전압을 준수하는지 확인하십시오. 연결 극성이며 일반 바이폴라 케이블을 사용하여 확장할 수 있습니다!프로브를 연장하면 EMC 전자기 호환성 측면에서 기기의 동작에 부담이 됩니다. 특히, 3mt보다 긴 케이블이 있는 Pr100 프로브를 사용하는 경우 배선 작업 중 루도의 주의를 기울여야 합니다. ).프로브 케이블, 전원 공급 케이블 및 TTL 직렬 케이블은 전원 케이블과 별도로 배선해야 합니다

#### 사용 조건

허용된 사용, 안전상의 이유로 기기는 제공된 지침에 따라 설치 및 사용해야 하며, 특히 위험한 전압이 흐르는 부품은 정상적인 조건 에서 접근할 수 없어야 합니다.장치는 적용과 관련하여 물과 먼지로부터 적절히 보호되어야 하며 도구를 통해서만 접근할 수 있어야 합니다(전면 패널 제외). 이 장치는 가정용 냉동 기기 및/또는 유사 장비에 사용하기에 적합하며 유럽 통합 참조 표준에 따라 안전 측 면에서 테스트를 거쳤습니다.

부적절한 사용;명시적으로 허용된 것 이외의 사용은 금지됩니다. 제공된 릴레이 접점은 기능 유형이며 고장날 수 있습니다. 제품 표준 에서 요구하거나 명백한 안전 요구 사항에 대해 상식적으로 제안된 보호 장치는 기기 외부에 설치해야 합니다.

# 책임 및 잔여 위험

ELIWELL CONTROLS SRL은 다음으로 인한 손상에 대한 책임을 거부합니다.

●지정된 것과 다른 설치/사용, 특히 이 문서에 제공된 안전 규정 및/또는 지침을 준수하지 않음

●조립 시 감전, 물 또는 먼지에 대한 적절한 보호를 제공하지 않는 패널에 사용

●도구를 사용하지 않고 위험한 부품에 접근할 수 있는 패널에 사용

●제품의 변조 및/또는 수정,

●현재 표준 및 규정을 준수하지 않는 패널에 설치/사용.

#### 부인 성명

이 문서는 ELIWELL CONTROLS SRL의 독점 자산이며 명시적으로 언급하지 않는 한 또 ELIWELL CONTROLS SRL 자체 승인없이는 복제하거나 배포할 수 없습니다.

이 문서는 세심하게 모든 주의를 기울여서 제작하였습니다. 그럼에도 불구하고 ELIWELL CONTROLS SRL은 기기 사용으로 인한 손상에 대해 책임을 지지 않습니다. 이 문서를 준비하고 편집하는 데 관련된 모든 개인이나 회사에도 동일하게 적용됩니다.

ELIWELL CONTROLS SRL은 사전 통지 없이 언제든지 미적 또는 기능적 변경을 할 수 있는 권리를 보유합니다.

#### 폐기 처 분

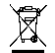

기기(또는 제품)는 다음의 현지 표준에 따라 별도로 폐기해야 합니다. 폐기물 처리를 강제합니다.

# elir/ell

#### by Schneider Electric

Eliwell Controls s.r.l. Via dell'Industria, 15 - Z.I. Paludi 32010 Pieve d'Alpago (BL) ITALY T: +39 0437 986 111 F: +39 0437 989 066 www.eliwell.com

고객 기술 지원 T: +39 0437 986 300 E: Techsuppeliwell@schneider-electric.com

영업 부

T: +39 0437 986 100 (Italy)

T: +39 0437 986 200 (other countries)

E: saleseliwell@schneider-electric.com

영업 및 고객 기술 지원

판매 : 콘트롤마트 <u>www.controlmart.co.kr</u>

A/S 기술지원 (주)오토메이션테크놀로지즈 1577-6780

물류센터: 경기도 김포시 하성면 후평로60

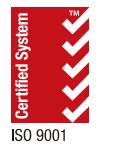

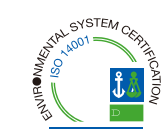

cod. 9IS44317-1 • ICPlus 915 • EN • rel. 10/14  $\tilde{C}$  Eliwell Controls s.r.l. 2014 • All rights reserved.